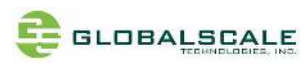

# ESPRESSObin ULTRA- Quick Start Guide -Rev 04

# **Revision History**

| Date         | Revision | Board Rev | Description                            |  |
|--------------|----------|-----------|----------------------------------------|--|
| Oct 21, 2019 | Rev 01   | V0-0-0    |                                        |  |
| Dec 02, 2019 | Rev 02   | V0-0-0    | Add pictures with enclosure on page 4  |  |
|              |          |           | Add DIN RAIL mounting on page 18       |  |
|              |          |           | Package contents modified in Section B |  |
| Mar 03, 2020 | Rev 03   | V0-0-0    | Reorganize the index table             |  |
| Nov 09, 2021 | Rev 04   | V0-0-0    | Correct typos on page 13               |  |
|              |          |           |                                        |  |
|              |          |           |                                        |  |
|              |          |           |                                        |  |

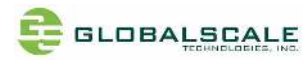

# Index

| Α. | Appearance                                            | 4  |
|----|-------------------------------------------------------|----|
|    | A-1. Front view                                       | 4  |
|    | A-2. Back view                                        | 4  |
|    | A-3. PCBA                                             | 5  |
| В. | Package contents                                      | 6  |
| C. | Key Features                                          | 7  |
| D. | Locations of All I/O Connectors and Major Parts       | 8  |
|    | D-1. Top Side                                         | 8  |
|    | D-2. Top Side connectors and significant parts        | 9  |
|    | D-3. Bottom Side                                      | 10 |
|    | D-4. Bottom Side connectors and significant parts     | 11 |
| Е. | User interfaces                                       | 12 |
|    | E-1. J1- JTAG debugger Pin definition                 | 12 |
|    | E-1-1. J1- JTAG debugger schematic                    | 12 |
| F. | Bootstrap wire jumpers                                | 13 |
|    | F-1. Boot Mode – J11, J3, J10                         | 13 |
| G. | Block Diagram                                         | 14 |
| Н. | Board Dimensions                                      | 15 |
|    | H-1. Top Side silkscreen                              | 15 |
|    | H-2. Bottom Side silkscreen                           | 16 |
| I. | Cable connection for testing                          | 17 |
| J. | DIN rail mounting                                     | 18 |
| K. | Preparation for power on                              | 19 |
|    | K-1. Hardware:                                        | 19 |
|    | K-2. Software:                                        | 19 |
| L. | Find com port and connect with putty                  | 20 |
| Μ. | Start running ESPRESSOBIN ULTRA                       | 22 |
|    | M-1. Check U-boot version and some system information | 22 |
|    | M-2. Login root with password "admin"                 | 23 |
|    | M-3. Check the login name and the current path        | 24 |
|    | M-4. Check the kernel version                         | 24 |
|    | M-5. Check the CPU information                        | 24 |
|    | M-5-1. check with command "cat /proc/cpuinfo"         | 25 |
|    | M-5-2. check with Iscpu command                       | 25 |
|    | M-6. Check the Ethernet connection                    | 26 |
|    |                                                       |    |

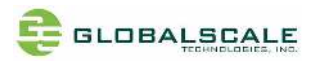

| M-6-1. heck with ifconfig command                          | 26 |
|------------------------------------------------------------|----|
| M-6-2. Ping to verify the connection                       | 28 |
| M-6-3. Connect to uap0                                     | 29 |
| M-7. Check USB connection                                  | 30 |
| M-7-1. Check USB device without USB disk plugged           | 30 |
| M-7-2. Check USB device with 2 USB disks plugged and found | 30 |
| M-8. Check storage devices                                 | 31 |
| M-8-1. cat /proc/partitions command                        | 31 |
| M-8-2. fdisk -l command                                    | 32 |
| M-9. Top command                                           | 34 |

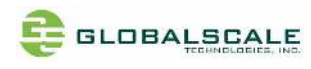

# A. Appearance

### A-1. Front view

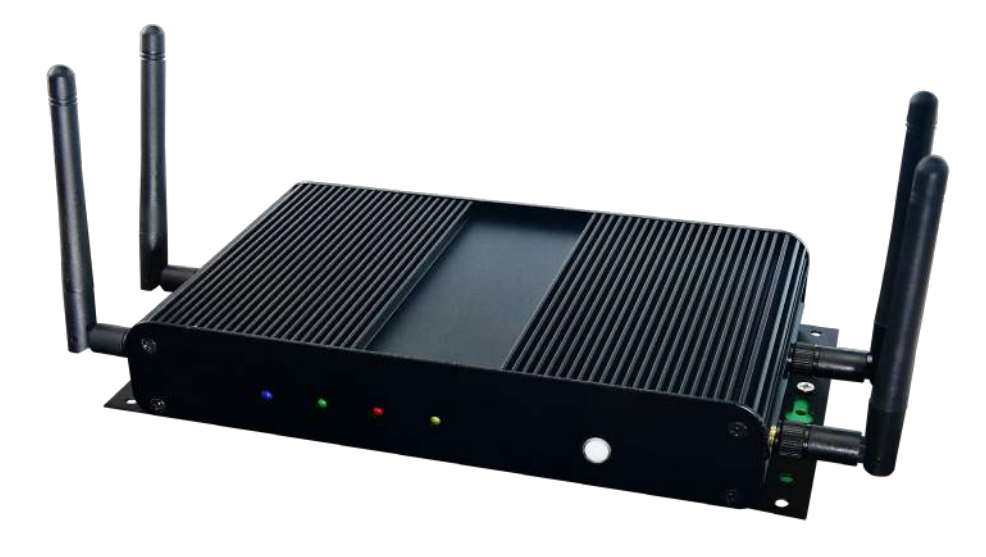

A-2. Back view

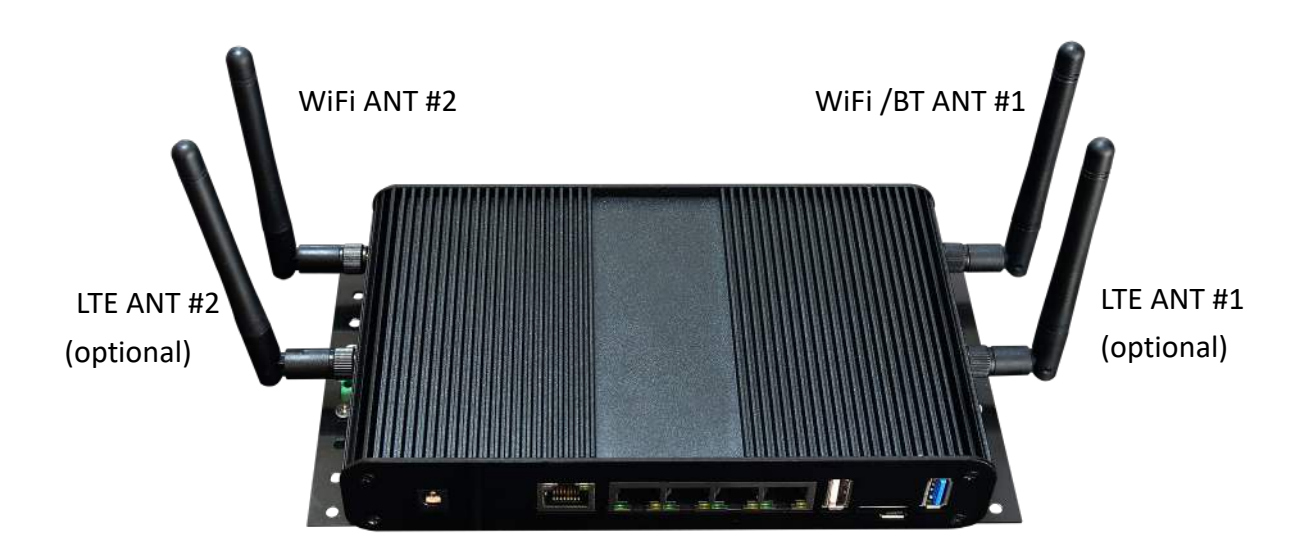

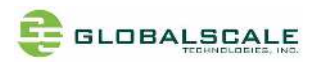

A-3. PCBA

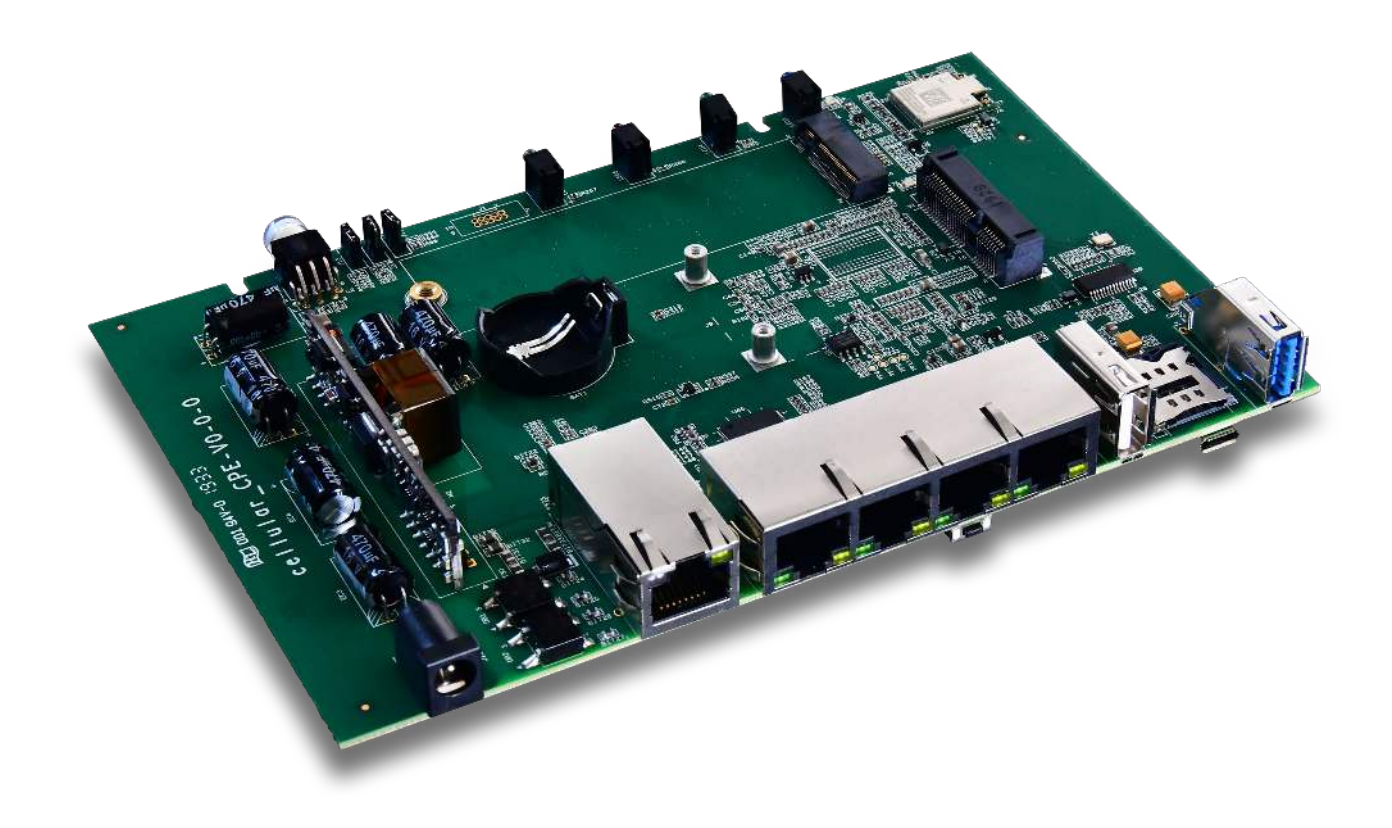

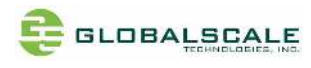

# B. Package contents

|          | Content List               |        | Remark                             |
|----------|----------------------------|--------|------------------------------------|
| 1        | ESPRESSOBIN ULTRA          | 1 unit | PCBA with enclosure                |
| 2        | USB to Micro-USB Cable     | 1 pc   | For debugging console              |
| 3        | WiFi /BT Antenna           | 2 pcs  | 2.4GHz/5GHz dual band              |
| 4.       | Wall mount DIN rail hook   | 2 pcs  | See section J                      |
| 5        | Warranty card              | 1 pc   |                                    |
| Optional | AC to DC 12V Power Adapter | 1 pc   | Input 90-240VAC / output 12V,2A DC |
| Optional | 4G/ LTE Antenna            | 2 pcs  | 4G/LTE Antenna                     |

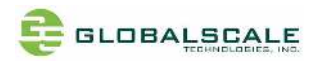

# C. Key Features

|               | Marvell ARMADA 3720                                                                |  |  |  |  |
|---------------|------------------------------------------------------------------------------------|--|--|--|--|
| SoC           | Dual Core ARMv8 Cortex-A53                                                         |  |  |  |  |
|               | CPU frequency @1200MHz                                                             |  |  |  |  |
| Memory        | • 1 GB / 2GB DDR4 -16bit                                                           |  |  |  |  |
|               | • 4MB SPI NOR flash                                                                |  |  |  |  |
| Storage       | • 8GB eMMC flash                                                                   |  |  |  |  |
|               | • SATA SSD socket -M.2-2280                                                        |  |  |  |  |
| Ethomest      | • 1x Gb RJ45 WAN with POE input                                                    |  |  |  |  |
| Ethernet      | • 4x GB RJ45 LAN                                                                   |  |  |  |  |
|               | <ul> <li>802.11 a/b/g/n + ac/ 2T2R WiFi +BT4.2 -on board with mini-PCle</li> </ul> |  |  |  |  |
| wireless      | interface                                                                          |  |  |  |  |
|               | • 1x USB 3.0 type A                                                                |  |  |  |  |
| USB           | • 1x USB 2.0 type A                                                                |  |  |  |  |
|               | 1x micro USB UART port for debug console                                           |  |  |  |  |
|               | • 1x M.2-2280 SSD socket                                                           |  |  |  |  |
| Expansion     | 1x Mini-PCIe 2.0 socket with USB2.0 interface for 3G/4G LTE                        |  |  |  |  |
|               | 1x SIM card slot                                                                   |  |  |  |  |
|               | • 1x JTAG Cortex port, 10-pin                                                      |  |  |  |  |
| Debugging     | 1x micro USB UART connector                                                        |  |  |  |  |
|               | DC 12V Power Jack                                                                  |  |  |  |  |
|               | Genuine POE power input through WAN port                                           |  |  |  |  |
| Miscellaneous | 4x Software controlled LEDs                                                        |  |  |  |  |
|               | <ul> <li>Power on/off button with LED indication</li> </ul>                        |  |  |  |  |
|               | Reset button                                                                       |  |  |  |  |

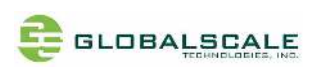

# D. Locations of All I/O Connectors and Major Parts

## D-1. Top Side

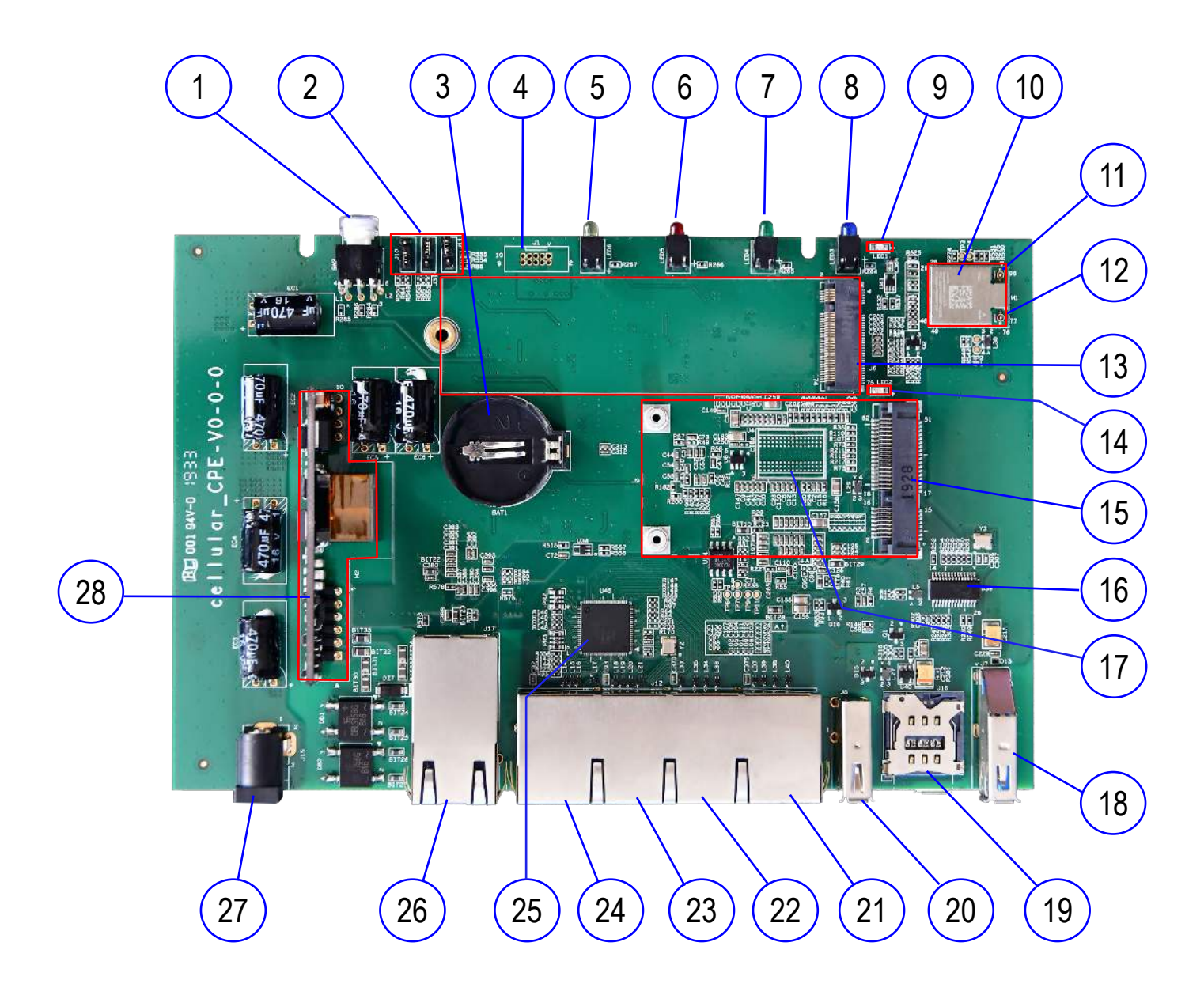

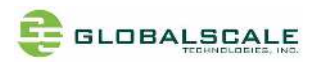

# D-2. Top Side connectors and significant parts

| No. | Part location | Description 1                         | Description 2                                |
|-----|---------------|---------------------------------------|----------------------------------------------|
| 1   | SW2           | Power Switch                          | With LED indication                          |
| 2   | J11/ J3/ J10  | MPP1_7/MPP1_6/MPP1_5                  | Boot Mode selection *see section F-1         |
| 3   | BAT1          | CR2032 /3V battery                    | Power for Real-Time Clock                    |
| 4   | J1            | JTAG Debugger (not populated)         | 5x2 pins, *see section E-1                   |
| 5   | LED6          | Yellow color                          | MPP1_14 Software-driven (3.3V)               |
| 6   | LED5          | Red color                             | MPP1_13 Software-driven (3.3V)               |
| 7   | LED4          | Green color                           | MPP1_12 Software-driven (3.3V)               |
| 8   | LED3          | Blue color                            | MPP1_11 Software-driven (3.3V)               |
| 9   | LED1          | Green color                           | M.2 SSD LED (3.3V) connected to J6           |
| 10  | M1            | WiFi module                           | PCIe M.2 type 1216                           |
|     |               | 8.2.11/a/b/g/n/ac 2T2R WIFI +BT4.2 LE |                                              |
| 11  | M1 Antenna    | WiFi Ant_B/ BT Ant                    | U.FL Micro coaxial connector 2.0mmx 2.0mm    |
| 12  | M1 Antenna    | WiFi Ant_A                            | U.FL Micro coaxial connector 2.0mmx 2.0mm    |
| 13  | J6            | SATA SSD connector                    | M.2-22mmx 80mm                               |
| 14  | LED2          | Green color                           | USIM LED (3.3V) connected to J9              |
| 15  | 19            | 3G/4G LTE mini-PCle connector         | 1) With s USB 2.0 signals only               |
|     |               |                                       | 2) Connect to SIM card slot J16              |
| 16  | U39           | USB2.0/ 4-port HUB                    |                                              |
| 17  | U4            | SDRAM Rank2                           | 16bit DDR4                                   |
| 18  | J7            | USB3.0 type A                         |                                              |
| 19  | J16           | SIM card nano slot                    | Controlled by J9                             |
| 20  | 38            | USB2.0 type A                         | Downstream from U39 USB HUB                  |
| 21  | J12-D         | RJ45                                  | 1Gb RJ45-LAN#4                               |
| 22  | J12-C         | RJ45                                  | 1Gb RJ45-LAN#3                               |
| 23  | J12-B         | RJ45                                  | 1Gb RJ45-LAN#2                               |
| 24  | J12-A         | RJ45                                  | 1Gb RJ45-LAN#1                               |
| 25  | U45           | Gb ethernet switch                    | 6-port switch to J12-A/B/C/D and J17         |
| 26  | J17           | RJ45 with POE                         | 1Gb RJ45 for WAN / POE power IN              |
| 27  | J15           | DC jack for 12VDC in                  | Center positive 2.1mm diameter               |
| 28  | M2            | POE module                            | DC12V/30W output, 802.3at/ 802.3af compliant |

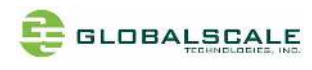

## D-3. Bottom Side

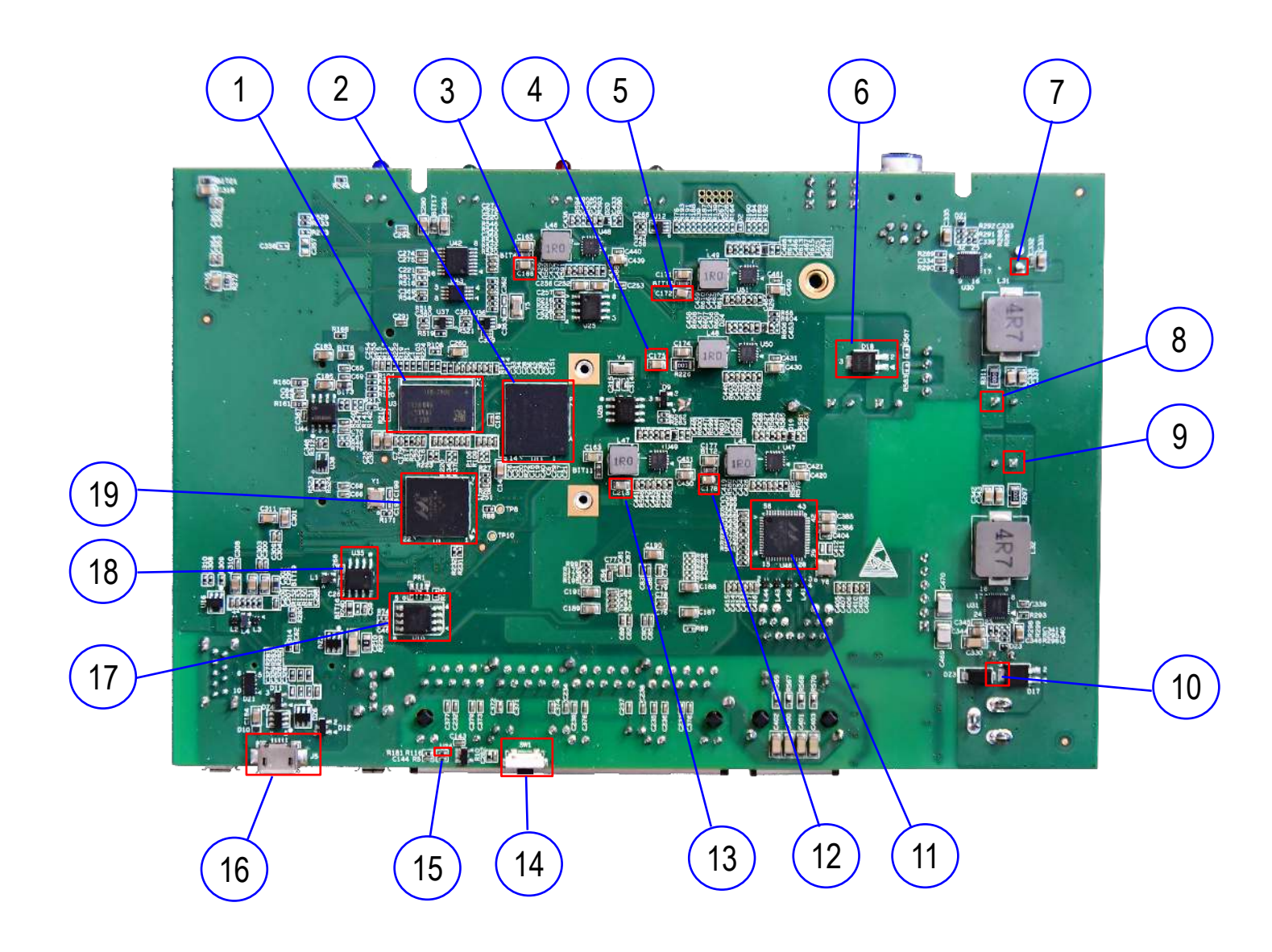

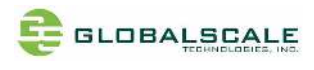

# D-4. Bottom Side connectors and significant parts

| Number | Part location | Name                        |                                                 |
|--------|---------------|-----------------------------|-------------------------------------------------|
| 1      | U3            | SDRAM Rank1                 | 16bit DDR4 (1GB)                                |
| 2      | U11           | eMMC                        | 8GB-8bit                                        |
| 3      | C166          | +1.2V (+DDR_VCC) power rail | 5 <sup>th</sup> power stage                     |
| 4      | C175          | +1.1V (CPU_VCore)power rail | 7 <sup>th</sup> power stage                     |
| 5      | C172          | +1.8V power rail            | 3 <sup>rd</sup> power stage                     |
| 6      | D18           | +12V POE output diode       | Pin1/pin2 in, pin3 out to +12V power rail       |
| 7      | EC1           | +12V power rail             | 1 <sup>st</sup> power stage (input)             |
| 8      | EC2           | +5V power rail              | 1 <sup>st</sup> power stage (output)            |
| 9      | EC4           | +3.3V power rail            | 2 <sup>nd</sup> power stage                     |
| 10     | D17           | +12V DC power input diode   | Pin1/pin2 in, pin3 out to +12V power rail       |
| 11     | U46           | Gb Ethernet PHY             | Connected to J17                                |
| 12     | C178          | +1.5V power rail            | 4 <sup>th</sup> power stage                     |
| 13     | C213          | +1.15V power rail           | 6 <sup>th</sup> power stage                     |
| 14     | SW1           | Reset switch                | Press down to pull low MRn                      |
| 15     | R116          | MRn                         | Low active master reset signal to CPU's SYSRSTn |
| 16     | J5            | Micro-USB for console       | UART1                                           |
| 17     | U10           | SPI NOR Flash Boot ROM      | 4MB                                             |
| 18     | U35           | UART to USB bridge          |                                                 |
| 19     | U1            | Marvell A3720 SoC           |                                                 |

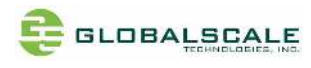

## E. User interfaces

### E-1. J1- JTAG debugger Pin definition

| Pin# | Signal    | Remark                     | Pin# | Signal    | Remark |
|------|-----------|----------------------------|------|-----------|--------|
| 1    | +1.8V     | NC with R193 not populated | 2    | JT_TMS    |        |
| 3    | UART1_RXD | NC with R191 not populated | 4    | JT_CLK    |        |
| 5    | GND       |                            | 6    | JT_TDO    |        |
| 7    | UART1_TXD | NC with R192 not populated | 8    | JT_TDI    |        |
| 9    | JT_TRSTn  | NC with R194 not populated | 10   | JT_RESETn |        |

### E-1-1. J1- JTAG debugger schematic

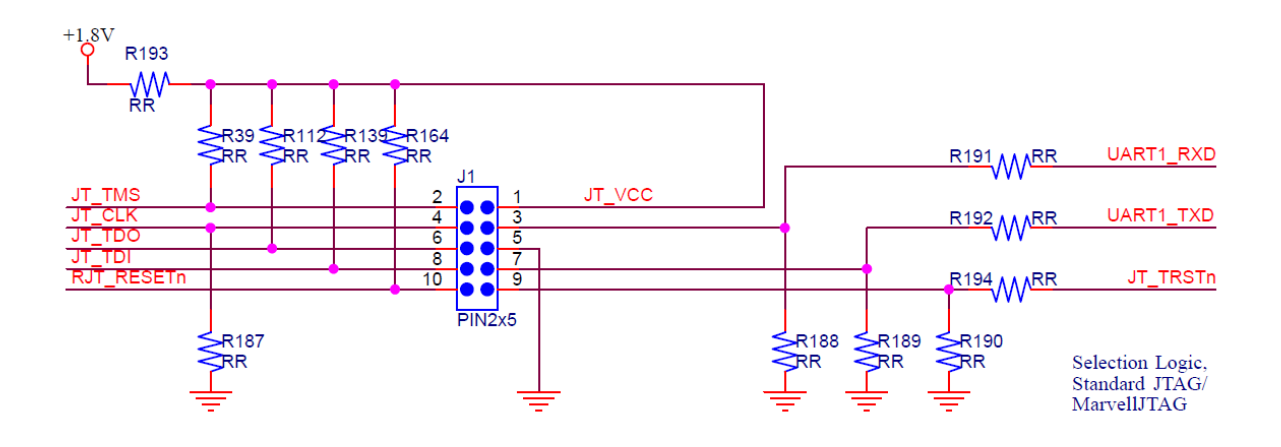

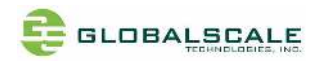

## F. Bootstrap wire jumpers

### F-1. Boot Mode – J11, J3, J10

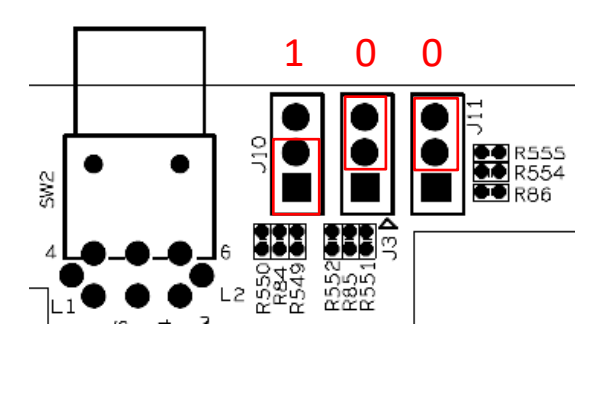

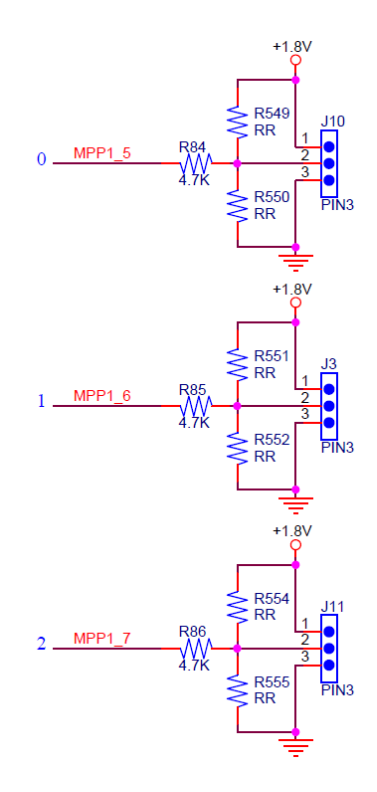

MPP1\_[7:5]

- 1 : Serial NOR Flash Download Mode.
- 2 : eMMC Download Mode.
- 3 : eMMC Alternate Download Mode.
- 4 : SATA Download Mode.
- 5 : Serial NAND Flash Download Mode.
- 6 : UART Mode.
- 7 : SD Card.

|                                 | MPP1_7 | MPP1_6 | MPP1_5 | Нех |
|---------------------------------|--------|--------|--------|-----|
|                                 | (J11)  | (J3)   | (J10)  |     |
| Serial NOR Flash Download Mode  | 0      | 0      | 1      | 0x1 |
| eMMC Download Mode              | 0      | 1      | 0      | 0x2 |
| eMMC Alternate Download Mode    | 0      | 1      | 1      | 0x3 |
| SATA Download Mode              | 1      | 0      | 0      | 0x4 |
| Serial NAND Flash Download Mode | 1      | 0      | 1      | 0x5 |
| UART Mode                       | 1      | 1      | 0      | 0x6 |
| Reserved                        | 1      | 1      | 1      | 0x7 |

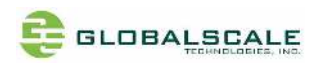

# G. Block Diagram

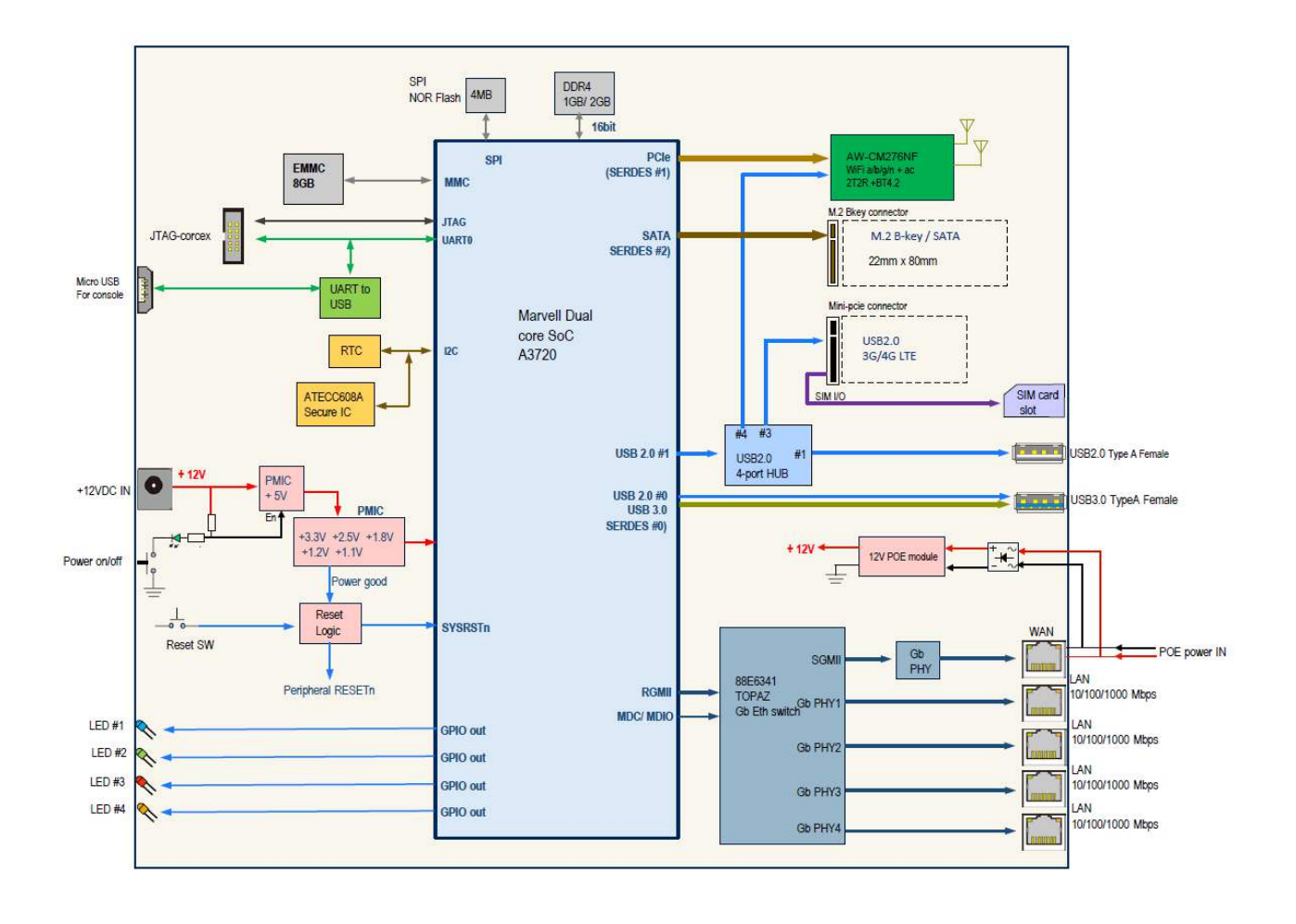

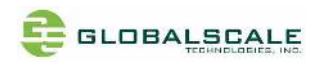

## H. Board Dimensions

#### H-1. Top Side silkscreen

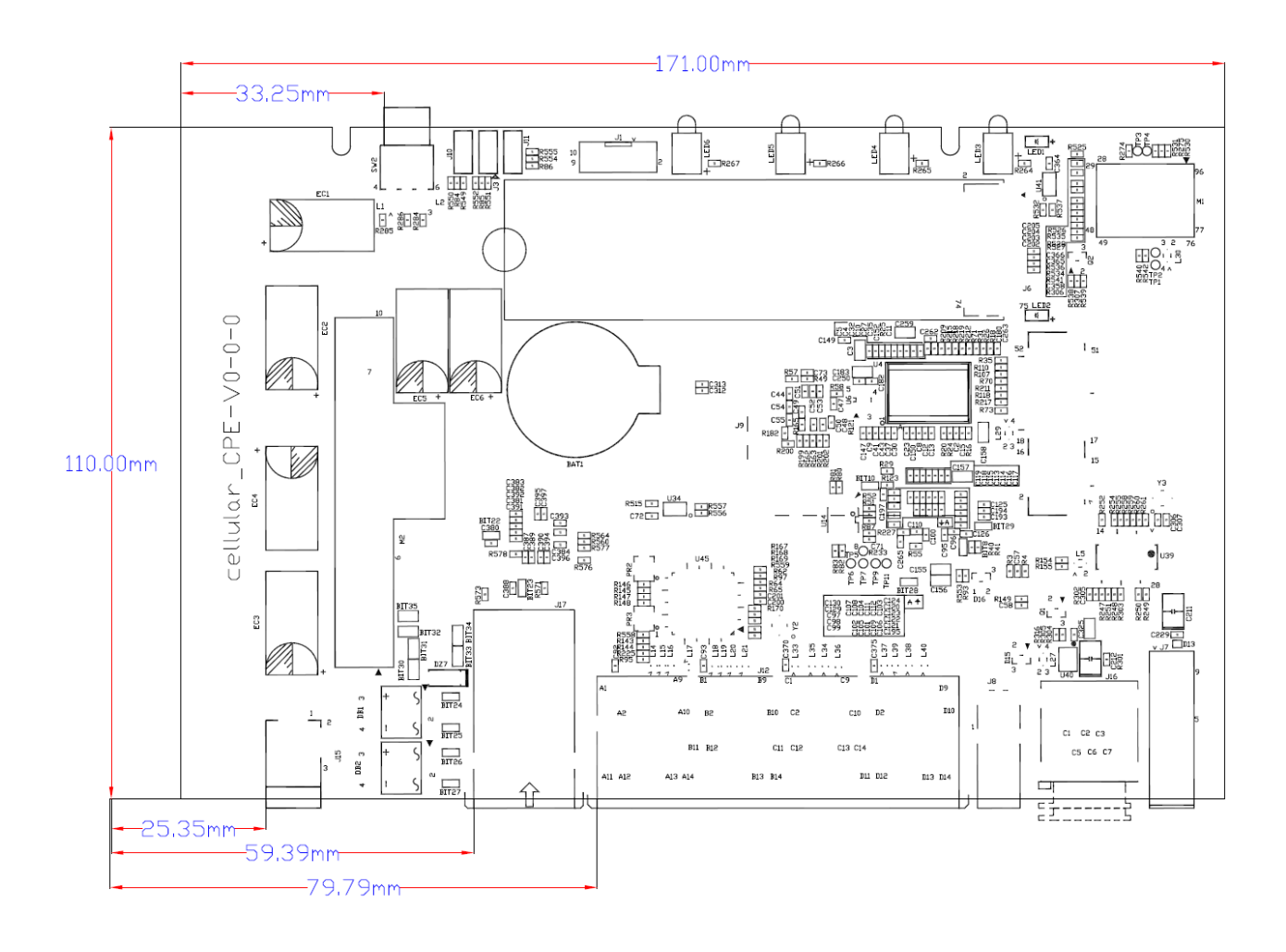

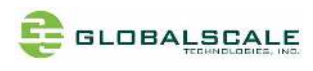

## H-2. Bottom Side silkscreen

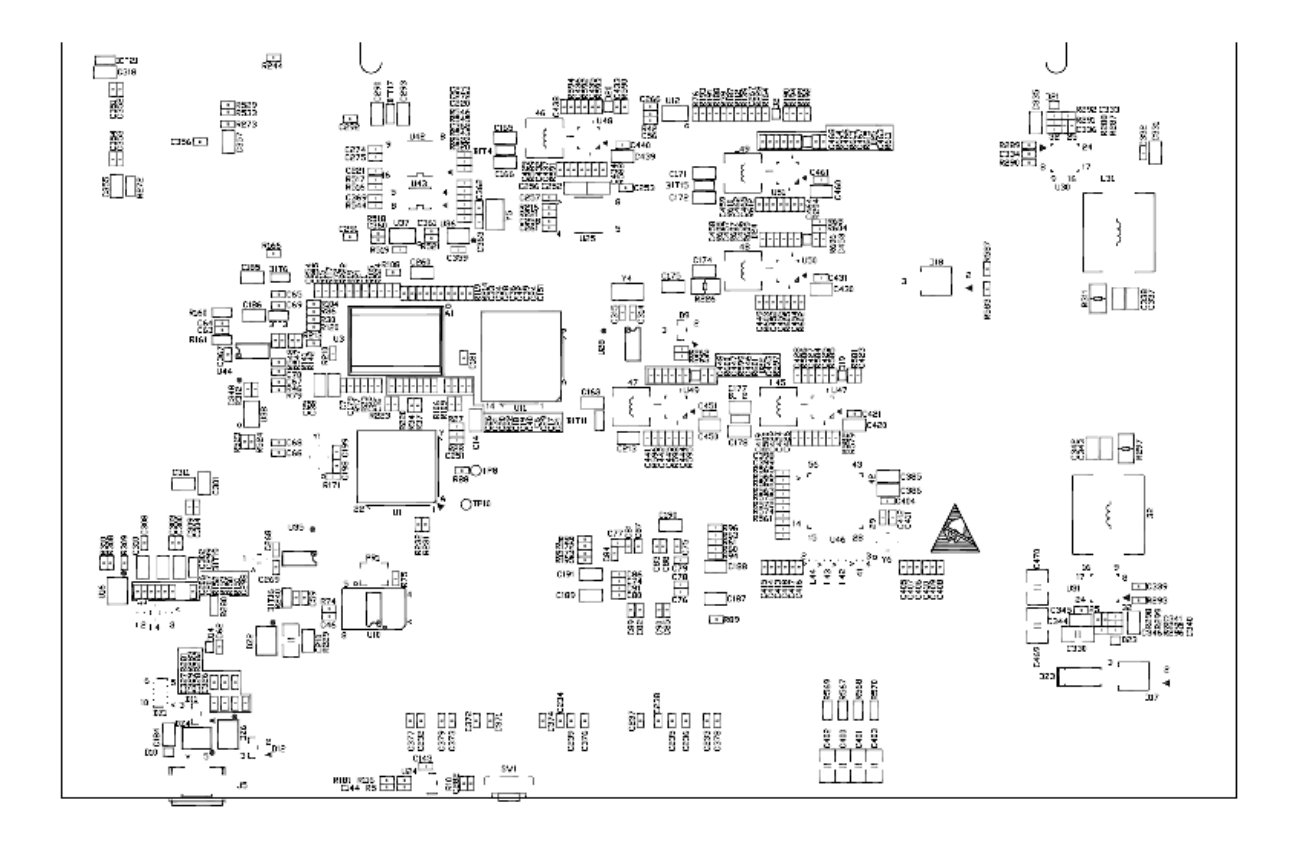

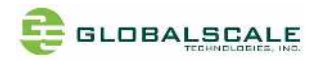

# I. Cable connection for testing

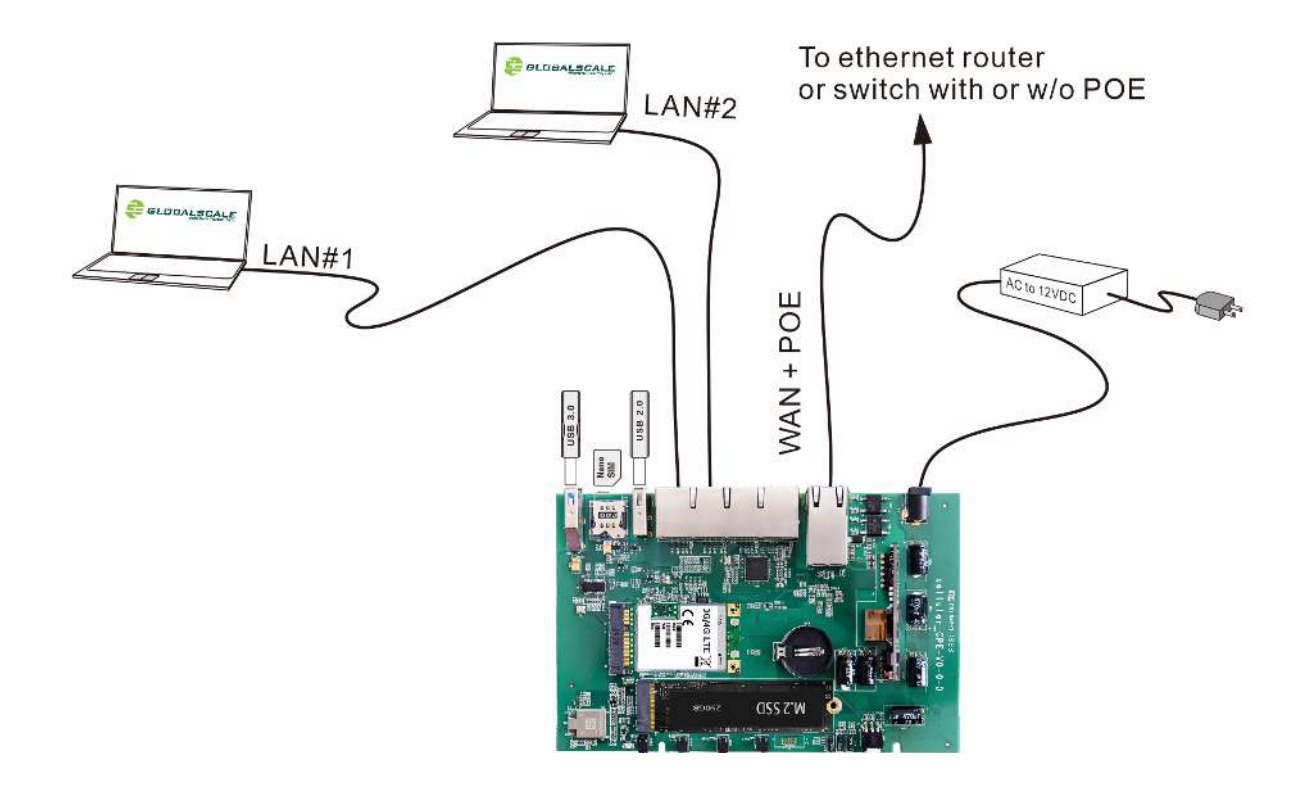

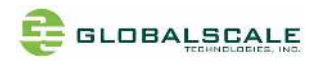

# J. DIN rail mounting

There are two MK-048 (10mmLx43mmWx 19mmH)DIN rail mounting pieces on the back of ESPRESSObin enclosure as shown in the picture below.

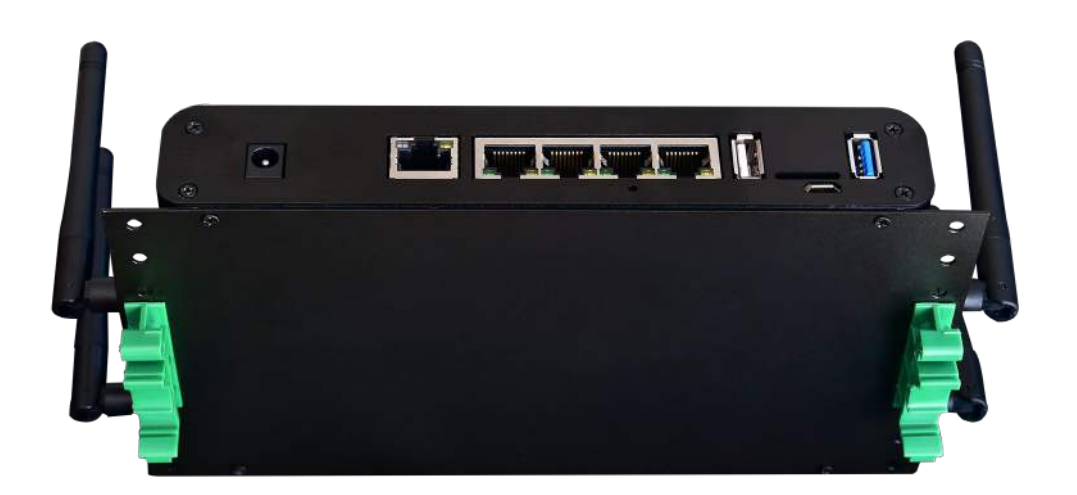

Please use the appropriate DIN RAIL like MK-070 or similar for mounting on the wall.

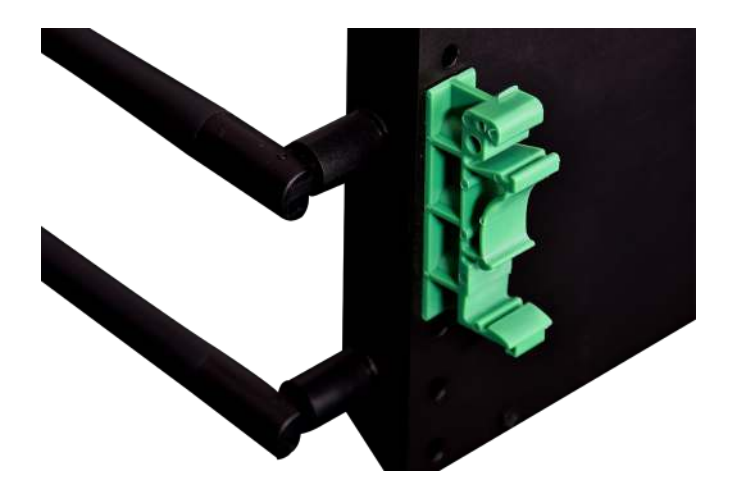

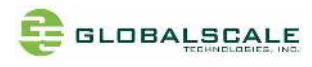

## K. Preparation for power on

## K-1. Hardware:

- a. Linux PC installed with minicom, putty or Windows PC installed with putty
- b. ESPRESSOBIN ULTRA unit
- c. Connect Ethernet cable from IP router or IP switch (optional) to WAN port with or without POE power
- d. USB3.0 Flash disks (optional)
- e. USB2.0 Flash disks (optional)
- f. 3G/4G LTE module (optional)
- g. M.2 2280 SSD module (optional)

## K-2. Software:

Putty for Linux or Windows PC
 Please go on web and download putty.exe

Visit the following web site for more information

http://www.globalscaletechnologies.com/t-downloads.aspx

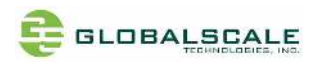

## L. Find com port and connect with putty

- 1. Connect ESPRESSOBIN ULTRA's micro-USB port (J5) to PC's USB port by USB cable
- 2. Go to [my computer] [device manager] and you will see a new COM port after plugging in the USB cable, here is COM4 for example

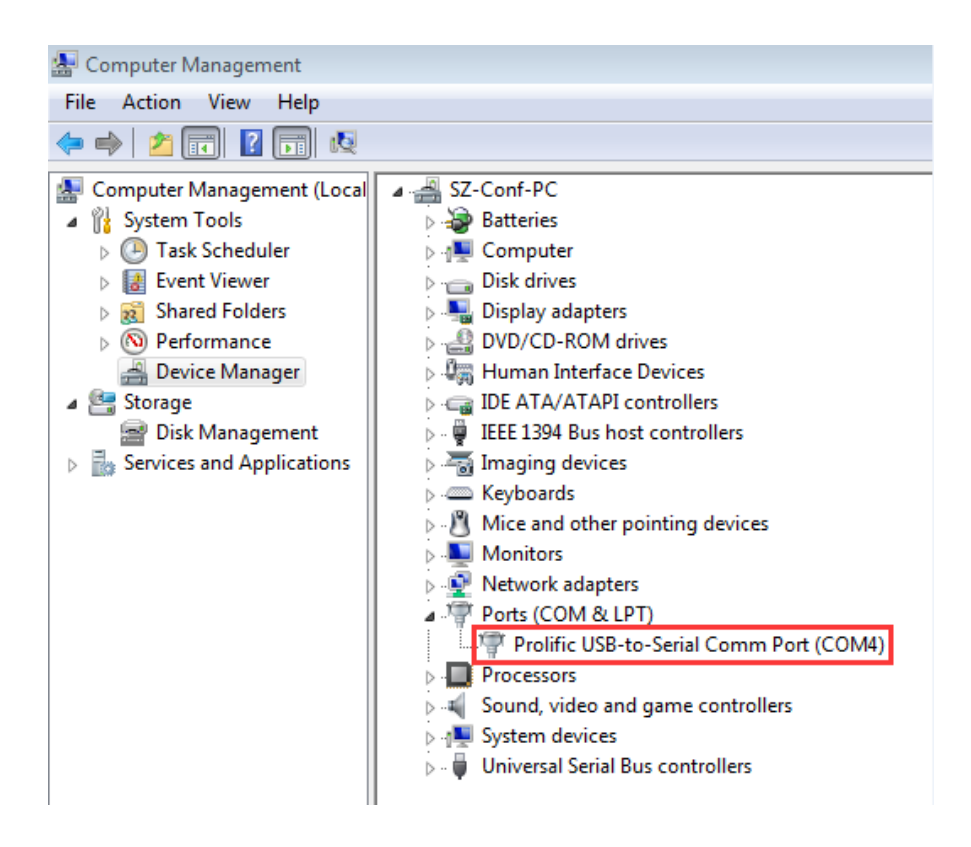

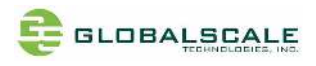

3. Run putty, select serial connection then enter the COM port you've found in the previous step, The baud rate speed is 115200 then press "open"

| Logging       Specify the destination you want to connect to         Terminal       Specify the destination you want to connect to         Keyboard       Serial line       Speed         Bell       COM4       115200         Features       Connection type:       Image: Connection type:       Image: Connection type:         Window       Raw       Telnet       Rlogin       Serial         Behaviour       Load, save or delete a stored session       Serial         Translation       Saved Sessions       Colours         Connection       Default Settings       Load         Proxy       FTDI-COM5       Save         Rlogin       ftdi-com7       Delete         SSH       ftdi-com8       Ifdi-com9 | ■ Session                                                                                                    | Basic options for your PuTTY session                                                                                                    |
|----------------------------------------------------------------------------------------------------|----------------------------------------------------------------------------------------------------|----------------------------------------------------------------------------------------------------|
| Close window on exit:<br>Always Never Only on clean exit                                                                                                    | <ul> <li>Logging</li> <li>Terminal</li> <li>Keyboard</li> <li>Bell</li> <li>Features</li> <li>Window</li> <li>Appearance</li> <li>Behaviour</li> <li>Translation</li> <li>Selection</li> <li>Colours</li> <li>Connection</li> <li>Data</li> <li>Proxy</li> <li>Telnet</li> <li>Rlogin</li> <li>SSH</li> <li>Serial</li> </ul> | Specify the destination you want to connect to         Serial line       Speed         COM4       115200         Connection type:       Rogin       SSH         Raw       Telnet       Rlogin       SSH         Load, save or delete a stored session       Saved Sessions         Default Settings       Load         COM10       FTDI-COM5         FTDI-COM5       FTDI-com6         ftdi-com7       Delete         ftdi-com8       Delete         ftdi-com9       © Only on clean exit |

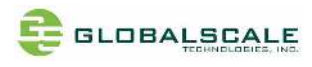

# M. Start running ESPRESSOBIN ULTRA

M-1. Check U-boot version and some system information

Power on the board then press enter to terminate uboot running, you can see messages on screen like the followings

Ubuntu 18.04 LTS ccpe999904 ttyMV0

| *****                                                                            |
|----------------------------------------------------------------------------------|
| the default root password is 'admin'.                                            |
|                                                                                  |
| ccpe999904 login: TIM-1.0                                                        |
| WTMI-devel-18.12.1-67f01b7                                                       |
| WIMI: system early-init                                                          |
| NOTICE: Booting Trusted Eirmware                                                 |
| NOTICE: BI 1: v1 5(release):711ecd32 (Marvell-armada-18.09.4)                    |
| NOTICE: BL1: Built : 15:20:15. Sep 18 2019                                       |
| NOTICE: BL1: Booting BL2                                                         |
| NOTICE: BL2: v1.5(release):711ecd32 (Marvell-armada-18.09.4)                     |
| NOTICE: BL2: Built : 15:20:18, Sep 18 2019                                       |
| NOTICE: BL1: Booting BL31                                                        |
| NOTICE: BL31: v1.5(release):711ecd32 (Marvell-armada-18.09.4)                    |
| NOTICE: BL31: Built : 15                                                         |
| U-Boot 2017.03-armada-18.09.1-g51aa6c4772 (Sep 18 2019 - 15:19:13 +0800)         |
| Model: gti cellular che board                                                    |
| CPU 1200 [MHz]                                                                   |
| L2 1200 [MHz]                                                                    |
| NB AXI 300 [MHz]                                                                 |
| SB AXI 250 [MHz]                                                                 |
| DDR 750 [MHz]                                                                    |
| DRAM: 1 GIB                                                                      |
| U-Boot DT blob at : 000000003f716f38                                             |
| SF: Detected MX25U3235f with page size 256 Bytes, erase size 64 KiB, total 4 MiB |
| Comphy-O: LISB3_HOSTO                                                            |
| Comphy-1: PEX0 2.5 Gbps                                                          |
| Comphy-2: SATAO                                                                  |
| SATA link 0 timeout.                                                             |
| AHCI 0001.0300 32 slots 1 ports 6 Gbps 0x1 impl SATA mode                        |
| flags: ncq led only pmp fbss pio slum part sxs                                   |
| PCIE-0: Link up                                                                  |
| NINC: Sanci@asuuu: U                                                             |
| Hit any key to stop autoboot: 0                                                  |
| Marvell>> <interrupt></interrupt>                                                |
|                                                                                  |

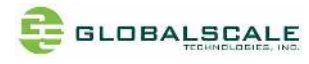

Marvell>> Marvell>> boot

Enter "boot" to continue boot up if interrupted.

M-2. Login root with password "admin"

| #######################################                                       |  |  |  |  |
|-------------------------------------------------------------------------------|--|--|--|--|
| the default root password is 'admin'.                                         |  |  |  |  |
| ************************************                                          |  |  |  |  |
|                                                                               |  |  |  |  |
| ccpe999904 login: root                                                        |  |  |  |  |
| Password:                                                                     |  |  |  |  |
| Last login: Wed Oct 9 01:12:03 UTC 2019 on ttyMV0                             |  |  |  |  |
| Welcome to Ubuntu 18.04 LTS (GNU/Linux 4.19.62-00013-gf37d8da9d13e aarch64)   |  |  |  |  |
|                                                                               |  |  |  |  |
| * Documentation: https://help.ubuntu.com                                      |  |  |  |  |
| * Management: https://landscape.canonical.com                                 |  |  |  |  |
| * Support: https://ubuntu.com/advantage                                       |  |  |  |  |
|                                                                               |  |  |  |  |
|                                                                               |  |  |  |  |
|                                                                               |  |  |  |  |
|                                                                               |  |  |  |  |
|                                                                               |  |  |  |  |
| Welcome to Cellulr CPE development board!                                     |  |  |  |  |
|                                                                               |  |  |  |  |
| For security reason, we recommended to change the password after first login. |  |  |  |  |
|                                                                               |  |  |  |  |
| Do you want to change default password? [Y/n]:                                |  |  |  |  |
|                                                                               |  |  |  |  |

You may decide here whether to change the password or not?

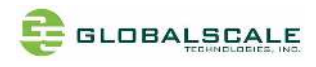

#### M-3. Check the login name and the current path

root@ccpe999904:~# whoami root root@ccpe999904:~# pwd /root root@ccpe999904:~#

#### M-4. Check the kernel version

#### Enter command: uname --a

```
root@ccpe999904:~# uname -a
Linux ccpe999904 4.19.62-00013-gf37d8da9d13e #33 SMP PREEMPT Wed Sep 18 07:43:37 CST 2019 aarch64
aarch64 aarch64 GNU/Linux
root@ccpe999904:~#
```

M-5. Check the CPU information

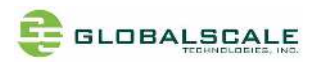

#### M-5-1. check with command "cat /proc/cpuinfo"

There are 2 processors as you shall see

```
root@ccpe999904:/# cd ..
root@ccpe999904:/# pwd
/
root@ccpe999904:/# cat /proc/cpuinfo
processor
               : 0
BogoMIPS
                 : 25.00
Features
                : fp asimd evtstrm aes pmull sha1 sha2 crc32 cpuid
CPU implementer : 0x41
CPU architecture: 8
CPU variant
                : 0x0
                : 0xd03
CPU part
               :4
CPU revision
processor
                :1
BogoMIPS
                  : 25.00
                : fp asimd evtstrm aes pmull sha1 sha2 crc32 cpuid
Features
CPU implementer : 0x41
CPU architecture: 8
CPU variant
               : 0x0
CPU part
                : 0xd03
CPU revision
               :4
root@ccpe999904:/#
```

M-5-2. check with lscpu command

| root@ccpe999904:/# lscpu |                                                  |  |  |  |  |
|--------------------------|--------------------------------------------------|--|--|--|--|
| Architecture:            | aarch64                                          |  |  |  |  |
| Byte Order:              | Little Endian                                    |  |  |  |  |
| CPU(s):                  | 2                                                |  |  |  |  |
| On-line CPU(s) list: 0,1 |                                                  |  |  |  |  |
| Thread(s) per core: 1    |                                                  |  |  |  |  |
| Core(s) per socket: 2    |                                                  |  |  |  |  |
| Socket(s):               | 1                                                |  |  |  |  |
| NUMA node(s):            | 1                                                |  |  |  |  |
| Vendor ID:               | ARM                                              |  |  |  |  |
| Model:                   | 4                                                |  |  |  |  |
| Model name:              | Cortex-A53                                       |  |  |  |  |
| Stepping:                | r0p4                                             |  |  |  |  |
| CPU max MHz:             | 1200.0000                                        |  |  |  |  |
| CPU min MHz:             | 200.0000                                         |  |  |  |  |
| BogoMIPS:                | 25.00                                            |  |  |  |  |
| NUMA node0 CPU(s):       | 0,1                                              |  |  |  |  |
| Flags:                   | fp asimd evtstrm aes pmull sha1 sha2 crc32 cpuid |  |  |  |  |
| root@ccpe999904:/#       |                                                  |  |  |  |  |
|                          |                                                  |  |  |  |  |

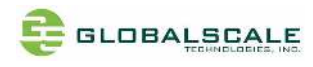

## M-6. Check the Ethernet connection

M-6-1. heck with ifconfig command

Connect RJ45 cable from the WAN port to the ethernet router or switch type in "ifconfig"

| root@ccpe999904:/# ifconfig                                                                                 |
|----------------------------------------------------------------------------------------------------|
| br0: flags=4163 <up,broadcast,running,multicast> mtu 1500</up,broadcast,running,multicast>                  |
| inet 192.168.84.1 netmask 255.255.255.0 broadcast 192.168.84.255                                            |
| inet6 fe80::f2ad:4eff:fe0b:f533 prefixlen 64 scopeid 0x20 <link/>                                           |
| ether f0:ad:4e:0b:f5:33 txqueuelen 1000 (Ethernet)                                                          |
| RX packets 0 bytes 0 (0.0 B)                                                                                |
| RX errors 0 dropped 0 overruns 0 frame 0                                                                    |
| TX packets 15 bytes 1146 (1.1 KB)                                                                           |
| IX errors 0 dropped 0 overruns 0 carrier 0 collisions 0                                                     |
| eth0: flags=4419 <up,broadcast,running,promisc,multicast> mtu 1500</up,broadcast,running,promisc,multicast> |
| inet6 fe80::251:82ff:fe11:2200 prefixlen 64 scopeid 0x20 <link/>                                            |
| ether 00:51:82:11:22:00 txqueuelen 1024 (Ethernet)                                                          |
| RX packets 79 bytes 7933 (7.9 KB)                                                                           |
| RX errors 0 dropped 0 overruns 0 frame 0                                                                    |
| TX packets 53 bytes 5246 (5.2 KB)                                                                           |
| TX errors 0 dropped 0 overruns 0 carrier 0 collisions 0                                                     |
| device interrupt 12                                                                                         |
| an0; flags=4099 <up.broadcast.multicast> mtu 1500</up.broadcast.multicast>                                  |
| ether f0:ad:4e:99:99:00 txqueuelen 1000 (Ethernet)                                                          |
| RX packets 0 bytes 0 (0.0 B)                                                                                |
| RX errors 0 dropped 0 overruns 0 frame 0                                                                    |
| TX packets 0 bytes 0 (0.0 B)                                                                                |
| TX errors 0 dropped 0 overruns 0 carrier 0 collisions 0                                                     |
| an1; flags=4099 <up.broadcast.multicast> mtu 1500</up.broadcast.multicast>                                  |
| ether f0:ad:4e:99:99:01 txgueuelen 1000 (Ethernet)                                                          |
| RX packets 0 bytes 0 (0.0 B)                                                                                |
| RX errors 0 dropped 0 overruns 0 frame 0                                                                    |
| TX packets 0 bytes 0 (0.0 B)                                                                                |
| TX errors 0 dropped 0 overruns 0 carrier 0 collisions 0                                                     |
| an2: flags=4000×100 RECADCAST MULTICAST mtu 1500                                                            |
| ether f0:ad:4e:99:90:02 typueuelen 1000 (Ethernet)                                                          |
| RX nackets 0 bytes 0 (0 0 B)                                                                                |
| RX errors 0 dropped 0 overruns 0 frame 0                                                                    |
| TX packets 0 bytes 0 (0.0 B)                                                                                |
| TX errors 0 dropped 0 overruns 0 carrier 0 collisions 0                                                     |
|                                                                                                    |

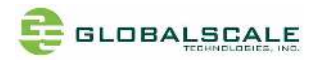

# Ifconfig command (continued)

| lan3: flags=4099 <up,broadcast,multicast> mtu 1500</up,broadcast,multicast>                 |     |
|---------------------------------------------------------------------------------------------|-----|
| ether f0:ad:4e:99:99:03 txqueuelen 1000 (Ethernet)                                          |     |
| RX packets 0 bytes 0 (0.0 B)                                                                |     |
| RX errors 0 dropped 0 overruns 0 frame 0                                                    |     |
| TX packets 0 bytes 0 (0.0 B)                                                                |     |
| TX errors 0 dropped 0 overruns 0 carrier 0 collisions 0                                     |     |
|                                                                                             |     |
| lo: flags=73 <up,loopback,running> mtu 65536</up,loopback,running>                          |     |
| inet 127.0.0.1 netmask 255.0.0.0                                                            |     |
| inet6 ::1 prefixlen 128 scopeid 0x10 <host></host>                                          |     |
| loop txqueuelen 1000 (Local Loopback)                                                       |     |
| RX packets 6584 bytes 395690 (395.6 KB)                                                     |     |
| RX errors 0 dropped 0 overruns 0 frame 0                                                    |     |
| TX packets 6584 bytes 395690 (395.6 KB)                                                     |     |
| TX errors 0 dropped 0 overruns 0 carrier 0 collisions 0                                     |     |
|                                                                                             |     |
| uap0: flags=4163 <up,broadcast,running,multicast> mtu 1500</up,broadcast,running,multicast> |     |
| inet6 fe80::f2ad:4eff:fe0b:f533 prefixlen 64 scopeid 0x20 <link/>                           |     |
| ether f0:ad:4e:0b:f5:33 txqueuelen 1000 (Ethernet)                                          |     |
| RX packets 0 bytes 0 (0.0 B)                                                                |     |
| RX errors 0 dropped 0 overruns 0 frame 0                                                    |     |
| TX packets 0 bytes 0 (0.0 B)                                                                |     |
| TX errors 30 dropped 0 overruns 0 carrier 0 collisions 0                                    |     |
|                                                                                             |     |
| wan: flags=4163 <up,broadcast,running,multicast> mtu 1500</up,broadcast,running,multicast>  |     |
| inet 192.168.3.19 netmask 255.255.255.0 broadcast 192.168.3.2                               | £55 |
| inet6 fe80::f2ad:4eff:fe99:9904 prefixlen 64 scopeid 0x20 <link/>                           |     |
| ether f0:ad:4e:99:99:04 txqueuelen 1000 (Ethernet)                                          |     |
| RX packets 79 bytes 6195 (6.1 KB)                                                           |     |
| RX errors 0 dropped 0 overruns 0 frame 0                                                    |     |
| 1X packets 37 bytes 3/14 (3.7 KB)                                                           |     |
| IX errors 0 dropped 0 overruns 0 carrier 0 collisions 0                                     |     |
| ra at @ asis a00000.4. /#                                                                   |     |
| roor@rcheaaaaon4:/#                                                                         |     |
|                                                                                             |     |
|                                                                                             |     |

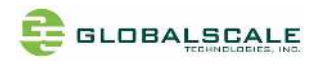

#### M-6-2. Ping to verify the connection

```
root@ccpe999904:~# ping -c 10 www.google.com
PING www.google.com (216.58.200.228) 56(84) bytes of data.
64 bytes from tsa03s01-in-f228.1e100.net (216.58.200.228): icmp seq=1 ttl=52 time=53.5 ms
64 bytes from tsa03s01-in-f228.1e100.net (216.58.200.228): icmp seg=2 ttl=52 time=46.2 ms
64 bytes from tsa03s01-in-f228.1e100.net (216.58.200.228): icmp seq=3 ttl=52 time=139 ms
64 bytes from tsa03s01-in-f228.1e100.net (216.58.200.228): icmp seq=4 ttl=52 time=158 ms
64 bytes from tsa03s01-in-f228.1e100.net (216.58.200.228): icmp_seq=5 ttl=52 time=58.1 ms
64 bytes from tsa03s01-in-f228.1e100.net (216.58.200.228): icmp_seq=6 ttl=52 time=53.6 ms
64 bytes from tsa03s01-in-f228.1e100.net (216.58.200.228): icmp seq=7 ttl=52 time=48.0 ms
64 bytes from tsa03s01-in-f228.1e100.net (216.58.200.228): icmp_seq=8 ttl=52 time=49.7 ms
64 bytes from tsa03s01-in-f228.1e100.net (216.58.200.228): icmp_seq=9 ttl=52 time=47.7 ms
64 bytes from tsa03s01-in-f228.1e100.net (216.58.200.228); icmp seg=10 ttl=52 time=56.5 ms
--- www.google.com ping statistics ---
10 packets transmitted, 10 received, 0% packet loss, time 9006ms
rtt min/avg/max/mdev = 46.237/71.214/158.941/39.425 ms
root@ccpe999904:~#
root@ccpe999904:~#
root@ccpe999904:~# ping -c 10 www.baidu.com
PING www.wshifen.com (103.235.46.39) 56(84) bytes of data.
64 bytes from 103.235.46.39 (103.235.46.39): icmp_seq=1 ttl=52 time=73.5 ms
64 bytes from 103.235.46.39 (103.235.46.39): icmp_seq=2 ttl=52 time=63.2 ms
64 bytes from 103.235.46.39 (103.235.46.39): icmp seq=3 ttl=52 time=71.8 ms
64 bytes from 103.235.46.39 (103.235.46.39): icmp seq=4 ttl=52 time=70.3 ms
64 bytes from 103.235.46.39 (103.235.46.39): icmp_seq=5 ttl=52 time=82.1 ms
64 bytes from 103.235.46.39 (103.235.46.39): icmp_seq=6 ttl=52 time=79.0 ms
64 bytes from 103.235.46.39 (103.235.46.39): icmp seq=7 ttl=52 time=74.2 ms
64 bytes from 103.235.46.39 (103.235.46.39): icmp_seq=8 ttl=52 time=81.5 ms
64 bytes from 103.235.46.39 (103.235.46.39): icmp seq=9 ttl=52 time=71.9 ms
64 bytes from 103.235.46.39 (103.235.46.39): icmp seg=10 ttl=52 time=117 ms
--- www.wshifen.com ping statistics ---
10 packets transmitted, 10 received, 0% packet loss, time 17014ms
rtt min/avg/max/mdev = 63.239/78.497/117.013/13.915 ms
root@ccpe999904:~#
root@ccpe999904:~#
```

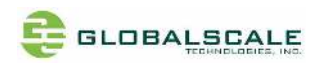

# M-6-3. Connect to uap0

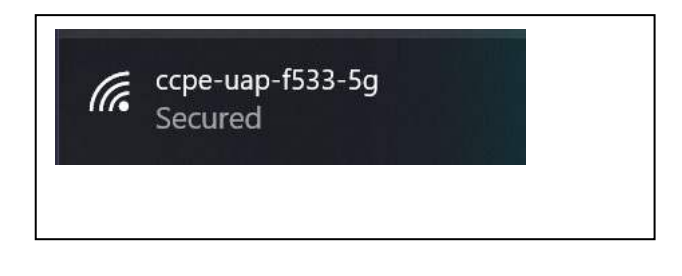

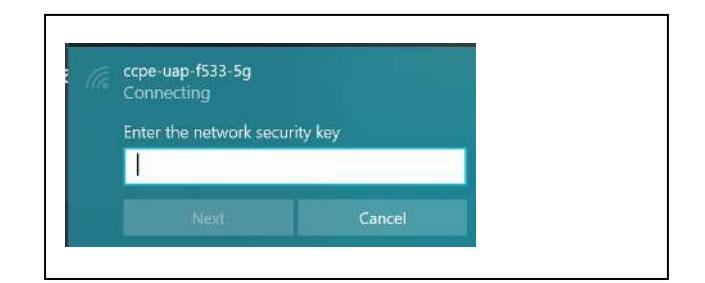

### The password is '12345678'

## below is uap0 information

| SSID: ccpe-uap-f533-5g                               |  |  |  |  |
|------------------------------------------------------|--|--|--|--|
| Protocol: 802.11ac                                   |  |  |  |  |
| Security type: WPA2-Personal                         |  |  |  |  |
| Network band: 5 GHz                                  |  |  |  |  |
| Network channel: 36                                  |  |  |  |  |
| Link-local IPv6 address: fe80::b18f:f5bc:f0d1:639b%9 |  |  |  |  |
| IPv4 address: 192.168.84.123                         |  |  |  |  |
| IPv4 DNS servers: 192.168.84.1                       |  |  |  |  |
| Driver version: 2024.0.4.105                         |  |  |  |  |
| Physical address (MAC): B0-C0-90-BB-20-09            |  |  |  |  |
|                                                      |  |  |  |  |

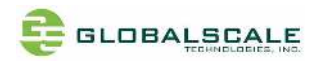

#### M-7. Check USB connection

#### M-7-1. Check USB device without USB disk plugged

Enter command: Isusb

Here are 1 USB3.0 port and 2 USB2.0 ports (one with USB3.0) found.

root@ccpe999904:~# Isusb Bus 001 Device 003: ID 1286:204e Marvell Semiconductor, Inc. Bus 001 Device 002: ID 1a40:0101 Terminus Technology Inc. Hub Bus 001 Device 001: ID 1d6b:0002 Linux Foundation 2.0 root hub Bus 003 Device 001: ID 1d6b:0003 Linux Foundation 3.0 root hub Bus 002 Device 001: ID 1d6b:0002 Linux Foundation 2.0 root hub root@ccpe999904:~#

#### M-7-2. Check USB device with 2 USB disks plugged and found

After inserting 1 USB2.0 flash disk and another USB3.0 flash disk

| root@ccpe999904:~# lsusb                                                 | USP2 O Flack disk               |
|--------------------------------------------------------------------------|---------------------------------|
| Bus 001 Device 003: ID 1286:204e Marvell Semiconductor, Inc.             | USB2.0 Flash disk               |
| Bus 001 Device 004: ID 0930:6545 Toshiba Corp. Kingston DataTraveler 102 | 2/2.0 / HEMA Flash Drive 2 GB / |
| PNY Attache 4GB Stick                                                    |                                 |
| Bus 001 Device 002: ID 1a40:0101 Terminus Technology Inc. Hub            |                                 |
| Bus 001 Device 001: ID 1d6b:0002 Linux Foundation 2.0 root hub           |                                 |
| Bus 003 Device 002: ID 05dc:a838 Lexar Media, Inc.                       | USB3.0 Flash disk               |
| Bus 003 Device 001: ID 1d6b:0003 Linux Foundation 3.0 root hub           |                                 |
| Bus 002 Device 001: ID 1d6b:0002 Linux Foundation 2.0 root hub           |                                 |
| root@ccpe999904:~#                                                       |                                 |
|                                                                          |                                 |

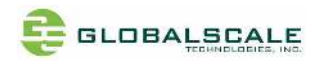

### M-8. Check storage devices

### M-8-1. cat /proc/partitions command

| root@ccpe999904:/# cat /proc/partitions<br>major minor #blocks name |                    |                              |  |                   |   |  |
|---------------------------------------------------------------------|--------------------|------------------------------|--|-------------------|---|--|
| 1<br>31<br>21                                                       | 0<br>0<br>1        | 48000 ram0<br>3968 mtdblock0 |  |                   |   |  |
| 31                                                                  | 2                  | 64 mtdblock1                 |  |                   |   |  |
| 179                                                                 | 0                  | 7636800 mmcblk0              |  |                   |   |  |
| 179                                                                 | 1                  | 7635776 mmcblk0p1            |  |                   |   |  |
| 8                                                                   | 0                  | 7843840 sda                  |  | USB2 0 Elash disk | ] |  |
| 8                                                                   | 1                  | 7839808 sda1                 |  | 0562.01105110151  | J |  |
| 8                                                                   | 16                 | 15642624 sdb                 |  |                   | 1 |  |
| 8                                                                   | 17                 | 15642568 sdb1                |  | USB3.0 Flash disk |   |  |
| root@ccp                                                            | root@ccpe999904:/# |                              |  |                   |   |  |
|                                                                     |                    |                              |  |                   |   |  |
|                                                                     |                    |                              |  |                   |   |  |
|                                                                     |                    |                              |  |                   |   |  |
|                                                                     |                    |                              |  |                   |   |  |

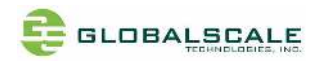

#### M-8-2. fdisk -I command

root@ccpe999904:/# fdisk -l Disk /dev/ram0: 46.9 MiB, 49152000 bytes, 96000 sectors Units: sectors of 1 \* 512 = 512 bytes Sector size (logical/physical): 512 bytes / 4096 bytes I/O size (minimum/optimal): 4096 bytes / 4096 bytes

Disk /dev/mtdblock0: 3.9 MiB, 4063232 bytes, 7936 sectors Units: sectors of 1 \* 512 = 512 bytes Sector size (logical/physical): 512 bytes / 512 bytes I/O size (minimum/optimal): 512 bytes / 512 bytes

Disk /dev/mtdblock1: 64 KiB, 65536 bytes, 128 sectors Units: sectors of 1 \* 512 = 512 bytes Sector size (logical/physical): 512 bytes / 512 bytes I/O size (minimum/optimal): 512 bytes / 512 bytes

Disk /dev/mtdblock2: 64 KiB, 65536 bytes, 128 sectors Units: sectors of 1 \* 512 = 512 bytes Sector size (logical/physical): 512 bytes / 512 bytes I/O size (minimum/optimal): 512 bytes / 512 bytes

Disk /dev/mmcblk0: 7.3 GiB, 7820083200 bytes, 15273600 sectors Units: sectors of 1 \* 512 = 512 bytes Sector size (logical/physical): 512 bytes / 512 bytes I/O size (minimum/optimal): 512 bytes / 512 bytes Disklabel type: dos Disk identifier: 0x89708921

 Device
 Boot Start
 End
 Sectors
 Size Id Type

 /dev/mmcblk0p1 \*
 2048 15273599 15271552
 7.3G 83 Linux

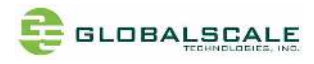

| Disk /dev/sda: 7.5 GiB, 8032092160 bytes, 15687680 sectors<br>Units: sectors of 1 * 512 = 512 bytes<br>Sector size (logical/physical): 512 bytes / 512 bytes<br>I/O size (minimum/optimal): 512 bytes / 512 bytes<br>Disklabel type: dos<br>Disk identifier: 0x49cd83fb |  |  |  |  |  |  |
|----------------------------------------------------------------------------------------------------|--|--|--|--|--|--|
| Device Boot Start End Sectors Size Id Type                                                                                                    |  |  |  |  |  |  |
| /dev/sda1 8064 15687679 15679616 7.5G b W95 FAT32                                                                                                    |  |  |  |  |  |  |
| Disk /dev/sdb: 14 9 GiB 16018046976 bytes 31285248 sectors                                                                                                    |  |  |  |  |  |  |
| Units: sectors of 1 * 512 = 512 bytes                                                                                                    |  |  |  |  |  |  |
| Sector size (logical/physical): 512 bytes / 512 bytes                                                                                                    |  |  |  |  |  |  |
| I/O size (minimum/optimal): 512 bytes / 512 bytes                                                                                                    |  |  |  |  |  |  |
| Disklabel type: dos                                                                                                    |  |  |  |  |  |  |
| Disk identifier: 0xc3072e18                                                                                                    |  |  |  |  |  |  |
| Device Boot Start End Sectors Size Id Type                                                                                                    |  |  |  |  |  |  |
| /dev/sdb1 112 31285247 31285136 14.9G c W95 FAT32 (LBA)                                                                                                    |  |  |  |  |  |  |
| root@ccpe999904:/# ^C                                                                                                    |  |  |  |  |  |  |
| root@ccpe999904:/# ^C                                                                                                    |  |  |  |  |  |  |
| root@ccpe999904:/# ^C                                                                                                    |  |  |  |  |  |  |

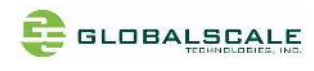

## M-9. Top command

| top - 07:49:19 up 3:26, 1 user, load average: 0.12, 0.03, 0.01 |         |      |         |           |               |            |            |                                              |  |
|----------------------------------------------------------------|---------|------|---------|-----------|---------------|------------|------------|----------------------------------------------|--|
| Tasks: 101 total, 1 running, 53 sleeping, 0 stopped, 0 zombie  |         |      |         |           |               |            |            |                                              |  |
| %Cpu(s):                                                       | 0.2 us, | 0.7  | sy, 0.0 | ) ni, 9   | 8.5 id,       | 0.0 h      | ıa, 0      | .5 hi, 0.2 si, 0.0 st                        |  |
| KiB Mem :                                                      | 1016520 | tot  | al, 802 | 2112 fr   | ee, 61        | .464 u     | ised,      | 152944 buff/cache                            |  |
| KiB Swap:                                                      | 0       | tota | al,     | 0 fre     | e,            | 0 us       | ed.        | 882556 avail Mem                             |  |
|                                                                | 00      | NIT  | VTDT    | DEC       |               | %CDU       | 0/ NA 🗖 NA |                                              |  |
| PID USER                                                       | 20      | NT O |         | KES       |               | %CPU       |            | TIME+ COMMAND                                |  |
| 3975 root                                                      | 20      | 0    | /6/2    | 3364      | 2/80 K        | 1.3        | 0.3        | 0:00.42 top                                  |  |
| 1060 root                                                      | 20      | 20   | 0       | 0         | 0 S<br>0 T    | 0.7        | 0.0        | $0:44.86 \ 00032004.11+$                     |  |
| 19 POOL                                                        | 20      | -20  | 160700  | 0<br>7000 | 6 I<br>5706 S | 0.5        | 0.0        | 0.02.33 KWORKER/I.+                          |  |
| 1 POOL<br>2 poot                                               | 20      | 0    | 100100  | 7000      | 5/90 5        | 0.0        | 0.0        | 0.05.14 systemu                              |  |
| 2 POOL<br>3 poot                                               | 20      | 20   | 0       | 0         | øз            | 0.0        | 0.0        | 0.00.04 KUIFeadu                             |  |
| 3 root                                                         | 0       | -20  | 0       | 0         | от            | 0.0        | 0.0        |                                              |  |
| 4 1000<br>8 root                                               | 0       | -20  | 0       | a<br>a    | от            | 0.0        | 0.0        | $0.00.00$ rcu_par_gp                         |  |
| 9 root                                                         | 20      | -20  | a       | 0<br>Q    | 9 2           | 0.0<br>0 0 | 0.0<br>0 0 | $0.00.00$ mm_perepu_1<br>0.00.14 ksoftirad/0 |  |
| 10 root                                                        | 20      | â    | a       | â         | өт            | 0.0<br>0 0 | 0.0<br>0 0 | 0.00.32 rcu preempt                          |  |
| 10 root                                                        | 20      | â    | â       | â         | от            | 0.0<br>0 0 | 0.0<br>0 0 | $0.00.02$ rcu_sched                          |  |
| 12 root                                                        | 20      | ø    | õ       | õ         | 0 T           | 0.0        | 0.0        | 0:00.00 rcu bh                               |  |
| 13 root                                                        | rt      | õ    | õ       | õ         | 05            | 0.0        | 0.0        | 0:00.01 migration/0                          |  |
| 14 root                                                        | 20      | Ő    | 0       | õ         | 0 S           | 0.0        | 0.0        | 0:00.00 cpuhp/0                              |  |
| 15 root                                                        | 20      | 0    | 0       | 0         | 0 S           | 0.0        | 0.0        | 0:00.00 cpuhp/1                              |  |
| 16 root                                                        | rt      | 0    | 0       | 0         | 0 S           | 0.0        | 0.0        | 0:00.01 migration/1                          |  |
| 17 root                                                        | 20      | 0    | 0       | 0         | 0 S           | 0.0        | 0.0        | 0:00.02 ksoftirad/1                          |  |
|                                                                |         |      |         |           |               |            |            |                                              |  |
|                                                                |         |      |         |           |               |            |            |                                              |  |
|                                                                |         |      |         |           |               |            |            |                                              |  |
|                                                                |         |      |         |           |               |            |            |                                              |  |
|                                                                |         |      |         |           |               |            |            |                                              |  |
|                                                                |         |      |         |           |               |            |            |                                              |  |
|                                                                |         |      |         |           |               |            |            |                                              |  |
|                                                                |         |      |         |           |               |            |            |                                              |  |
|                                                                |         |      |         |           |               |            |            |                                              |  |
|                                                                |         |      |         |           |               |            |            |                                              |  |
|                                                                |         |      |         |           |               |            |            |                                              |  |
|                                                                |         |      |         |           |               |            |            |                                              |  |
|                                                                |         |      |         |           |               |            |            |                                              |  |
|                                                                |         |      |         |           |               |            |            |                                              |  |
|                                                                |         |      |         |           |               |            |            |                                              |  |
|                                                                |         |      |         |           |               |            |            |                                              |  |

=== End of File ===